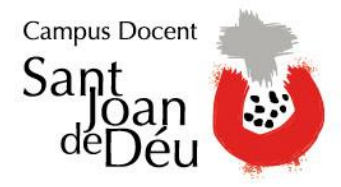

## iNOVEDAD!

## Instrucciones para seguir la Jornada de Puertas Abiertas en streaming

El Campus Docent Sant Joan de Déu permite a todas aquellas personas que no puedan asistir a la Jornada de Puertas Abiertas del CFGM de Técnico en Cuidados de Enfermería, poder seguir en directo el evento desde cualquier lugar a través de nuestra página web.

Además, las personas interesadas podrán interactuar con los profesores durante la propia sesión.

Para seguir en directo la Jornada de Puertas Abiertas podéis conectaros a partir de las 18:30 del 28 de febrero a través del siguiente enlace:

https://santjoandedeu-es.3cx.net/open/e3ee963ce7e4df9c0264aad53e7a5372ed6e4e9c

Para llevar a cabo la conexión hay que seguir los siguientes pasos:

## Acceso al streaming desde un PC:

- 1. Abrir el navegador Google Chrome o Firefox (Internet Explorer o Edge no son compatibles).
- Copiar el enlace del streaming en la barra de direcciones y pulsar la tecla 'Intro'. Debería salir una ventana emergente para permitir el uso de la cámara y del micrófono.

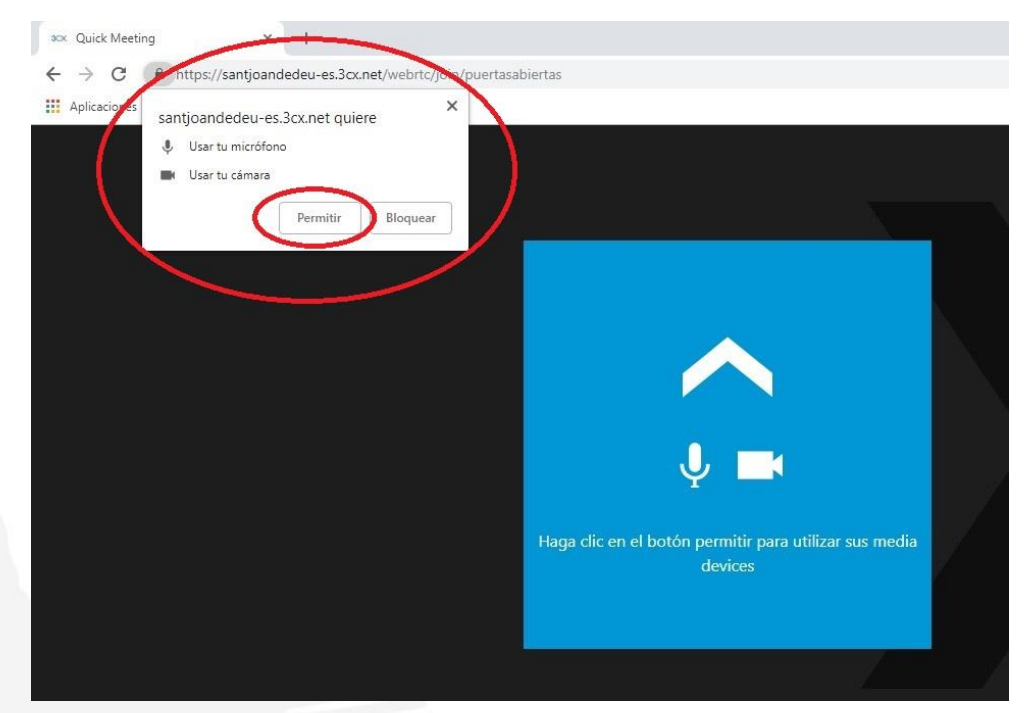

Carrer Miret i Sans, 10-16 08034 Barcelona Tel. 93 280 09 49 · Fax 93 600 61 12 eui@santjoandedeu.edu.es www.santjoandedeu.edu.es

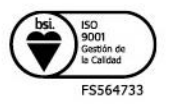

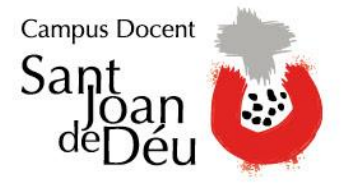

- 3. Pulsar en 'Permitir'.
- 4. Introducir un nombre identificativo o en su defecto seguir como 'Invitado', y pulsar en 'Entrar' para empezar a ver la sesión de puertas abiertas.
- 5. Podrá interactuar a través del chat (ni videoconferencia ni micrófono).

## Acceso al streaming desde un móvil:

- 1. Descargar e instalar la app '3CX WebMeeting' (disponible para Android e iOS).
- 2. Una vez instalada, clicar sobre el enlace del streaming para empezar a ver la sesión de puertas abiertas.
- 3. Podemos desactivar nuestra cámara y micrófono si no queremos ser vistos ni escuchados durante la sesión, pulsando sobre 'Disable video' y 'Speaker OFF'.

Carrer Miret i Sans, 10-16 08034 Barcelona Tel. 93 280 09 49 · Fax 93 600 61 12 eui@santjoandedeu.edu.es www.santjoandedeu.edu.es

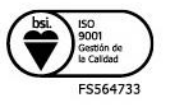